# Guida per la compilazione della domanda per l'iscrizione all'Albo degli Esperti del MIMIT

DM 7 ottobre 2015

DD 17 settembre 2024

### Domanda per l'iscrizione all'albo di cui al DM 7/10/2015

La domanda per l'iscrizione all'albo va compilata online, stampata e firmata digitalmente e trasmessa all'indirizzo pec <u>dgiai.fcs@pec.mise.gov.it</u> corredata da:

- Curriculum vitae in formato europeo firmato digitalmente
- Autocertificazione di cui all'art. 5, comma 5 del DM 7 ottobre 2015, firmata digitalmente
- Documentazione scientifica, firmata digitalmente, per gli esperti indipendenti

#### Domanda per l'iscrizione all'albo di cui al DM 7 ottobre 2015 - TEST

Domanda per l'iscrizione all'albo degli esperti in innovazione tecnologica di cui al Decreto del Ministero delle Imprese e del Made in Italy del 7 ottobre 2015. Da compilare online e trasmettere firmato digitalmente via pec all'indirizzo digiai.fcs@pec.mise.gov.it corredato da: - Curriculum vitae in formato europeo firmato digitalmente - Autocertificazione di cui all'art. 5, comma 4, del DM 7 ottobre 2015, firmata digitalmente - Documentazione scientifica, obbligatoria per gli esperti indipendenti, firmata digitalmente \* Obbligatoria Dichiarazione sostitutiva di atto di notorietà (Art. 47 DPR 29 dicembre 200, n 445 Il sottoscritto, consapevole delle sanzioni penali, nel caso di dichiarazioni non veritiere e falsità negli ati, richiamate dall'art. 76 del DPR n. 445 del 28/12/2000 DICHIARA Nome \* Inserisci la risposta Cognome \* Inserisci la risposta Data di nascita \* Immetti la data (dd/MM/yyyy)

...

### Dati anagrafici

Nella prima parte del modulo è richiesto ai candidati di inserire i propri dati anagrafici quali:

- Nome e cognome;
- Data/Luogo di nascita;
- Residenza;
- Codice fiscale;
- Recapiti telefonici;
- Indirizzi PEC e PEO;
- Pagina personale (facoltativo)

#### Domanda per l'iscrizione all'albo di cui al DM 7 ottobre 2015 - TEST

Domanda per l'iscrizione all'albo degli esperti in innovazione tecnologica di cui al Decreto del Ministero delle Imprese e del Made in Italy del 7 ottobre 2015. Da compilare online e trasmettere firmato digitalmente via pec all'indirizzo digiai.fcs@pec.mise.gov.it corredato da: - Curriculum vitae in formato europeo firmato digitalmente - Autocertificazione di cui all'art. 5, comma 4, del DM 7 ottobre 2015, firmata digitalmente - Documentazione scientifica, obbligatoria per gli esperti indipendenti, firmata digitalmente \* Obbligatoria Dichiarazione sostitutiva di atto di notorietà (Art. 47 DPR 29 dicembre 200, n 445 Il sottoscritto, consapevole delle sanzioni penali, nel caso di dichiarazioni non veritiere e falsità negli ati, richiamate dall'art. 76 del DPR n. 445 del 28/12/2000 DICHIARA Nome \* Inserisci la risposta Cognome \* Inserisci la risposta Data di nascita \* Immetti la data (dd/MM/yyyy)

::-

Ciascun candidato deve indicare la propria professione scegliendo tra le opzioni proposte in coerenza con le categorie di candidatura.

- Professore/Ricercatore/tecnologo presso Università ed OdR
- Ricercatore/Tecnologo presso Centri di ricerca (non compresi tra gli OdR)
- Lavoratore dipendente con mansioni R&D presso soggetti privati diversi da centri di ricerca
- Libero professionista o socio amministratore di soggetti operanti nel R&D

Il candidato dovrà inoltre indicare la propria regione di lavoro principale. In caso di sedi di lavoro multiple dovrà inviarlo nelle note disponibili alla fine del modulo.

| Professione *                                                                                        |  |  |  |  |
|----------------------------------------------------------------------------------------------------|--|--|--|--|
| O Professore/Ricercatore/Tecnologo presso Università ed Organismi di ricerca (eg. CNR, ASI, ENEA)    |  |  |  |  |
| O Ricercatore/Tecnologo presso Centri di ricerca                                                     |  |  |  |  |
| 🔘 Lavoratore dipendente con mansioni R&D presso soggetti privati diversi dai centri di ricerca       |  |  |  |  |
| C Libero professionista/Socio amministratore di soggetti operanti nel R&D                            |  |  |  |  |
|                                                                                                    |  |  |  |  |
| Regione lavoro *<br>se lavora all'estero inserire Città e Stato estero in altro (eg. Barcellona, ES) |  |  |  |  |
| Seleziona la risposta 🗸                                                                              |  |  |  |  |
|                                                                                                    |  |  |  |  |
| Attuale datore di lavoro *                                                                           |  |  |  |  |
| Seleziona la risposta 🗸                                                                              |  |  |  |  |
|                                                                                                    |  |  |  |  |
| Avanti Pagina 1 di 2                                                                                 |  |  |  |  |

Nell'esempio il candidato è un professore/ricercatore presso la Scuola Superiore Sant'Anna di Pisa.

La domanda sarà automaticamente considerata valida per la cat. A.

#### Professione \*

- Professore/Ricercatore/Tecnologo presso Università ed Organismi di ricerca (eg. CNR, ASI, ENEA)
- O Ricercatore/Tecnologo presso Centri di ricerca
- 🔘 Lavoratore dipendente con mansioni R&D presso soggetti privati diversi dai centri di ricerca

 $\vee$ 

🔘 Libero professionista/Socio amministratore di soggetti operanti nel R&D

#### Regione lavoro \*

se lavora all'estero inserire Città e Stato estero in altro (eg. Barcellona, ES)

Toscana

#### Attuale datore di lavoro \*

Università pubblica o privata riconosciuta ...  $\lor$ 

Datore di lavoro - Università \* Inserire Atenei stranieri in altro

Scuola Superiore Sant'Anna, PI

Nell'esempio il candidato è un professore/ricercatore il MIT di Boston.

#### Professione \*

- Professore/Ricercatore/Tecnologo presso Università ed Organismi di ricerca (eg. CNR, ASI, ENEA)
- Ricercatore/Tecnologo presso Centri di ricerca
- 🔘 Lavoratore dipendente con mansioni R&D presso soggetti privati diversi dai centri di ricerca
- O Libero professionista/Socio amministratore di soggetti operanti nel R&D

#### Regione lavoro \*

Altro

se lavora all'estero inserire Città e Stato estero in altro (eg. Barcellona, ES)

Stati Uniti d'America

Attuale datore di lavoro \*

Università o Organismo di ricerca estero 🛛 🗸

Datore di lavoro - Università/Organismo di ricerca estero \*

Massachusetts Institute of Technology, USA

Nell'esempio il candidato è un ingegnere dipendente presso Leonardo S.p.A.

#### Professione \*

- Professore/Ricercatore/Tecnologo presso Università ed Organismi di ricerca (eg. CNR, ASI, ENEA)
- Ricercatore/Tecnologo presso Centri di ricerca
- O Lavoratore dipendente con mansioni R&D presso soggetti privati diversi dai centri di ricerca

V

O Libero professionista/Socio amministratore di soggetti operanti nel R&D

#### Regione lavoro \*

se lavora all'estero inserire Città e Stato estero in altro (eg. Barcellona, ES)

Sicilia

Attuale datore di lavoro \*

Impresa pubblica o privata non compresa ...  $\vee$ 

Datore di lavoro - Lavoratore dipendente o autonomo \* specificare

Leonardo S.p.A.

Nell'esempio il candidato è un consulente chimico iscritto all'albo, operante nella regione Puglia.

#### Professione \* Professore/Ricercatore/Tecnologo presso Università ed Organismi di ricerca (eg. CNR, ASI, ENEA) O Ricercatore/Tecnologo presso Centri di ricerca O Lavoratore dipendente con mansioni R&D presso soggetti privati diversi dai centri di ricerca $\bigcirc$ Libero professionista/Socio amministratore di soggetti operanti nel R&D Regione lavoro \* se lavora all'estero inserire Città e Stato estero in altro (eg. Barcellona, ES) Puglia Attuale datore di lavoro \* Lavoratore autonomo Datore di lavoro - Lavoratore dipendente o autonomo \* specificare Consulente in ambito chimico, iscritto all'albo

### Titoli di studio e professionali

In seguito in candidati saranno tenuti ad inserire i titoli di studio e professionali posseduti.

Dovranno indicare la laurea magistrale posseduta (secondo le tabelle di corrispondenza in descrizione), la data e l'Ateneo di conseguimento, il voto di laurea, in centesimi o centodecimi.

Nell'esempio il candidato ha conseguito una laurea equipollente a quella magistrale in ingegneria elettrica il 20 marzo 1990, con voto di 100/100, presso l'Università della Basilicata

| Laurea magistrale o equipollente *<br>https://www.mur.gov.it/it/aree-tematich | /universita/lofferta-formativa-titoli-rilasciati/lauree-e-lauree-magistrali |  |
|-------------------------------------------------------------------------------|-----------------------------------------------------------------------------|--|
| LM-28 Ingegneria elettrica                                                    | $\checkmark$                                                                |  |
| Laurea magistrale o equipollente co                                           | nseguita in data *                                                          |  |
| 20/03/1990                                                                    |                                                                             |  |
|                                                                               |                                                                             |  |
| Università di conseguimento della la                                          | urea magistrale o equipollente *                                            |  |
| Università della Basilicata, PZ                                               | $\checkmark$                                                                |  |
|                                                                               |                                                                             |  |
| Voto di laurea espresso in *                                                  |                                                                             |  |
| 0 100                                                                         |                                                                             |  |
| 110                                                                           |                                                                             |  |
| Altro                                                                         |                                                                             |  |
|                                                                               |                                                                             |  |
| voto di laurea /100 *                                                         |                                                                             |  |
|                                                                               |                                                                             |  |

### Titoli di studio e professionali

I candidati in possesso di dottorato di ricerca potranno indicarlo nella specifica sezione, avendo cura di indicare l'area di afferenza, la data e l'Ateneo di conseguimento, il titolo e lo specifico settore di afferenza.

Allo stesso modo potranno indicare l'area di abilitazione scientifica ANVUR, se posseduta.

Nell'esempio il candidato ha conseguito presso l'Università di Salerno, il 19/04/2022, un *phd* in Ingegneria dell'automazione con voto «ottimo» ed ha conseguito l'abilitazione ANVUR di seconda fascia nell'area delle scienze biologiche.

| Dottorato di ricerca *               |                       |  |
|--------------------------------------|-----------------------|--|
| Area 9 - Ingegneria industriale e de | ll'infor V            |  |
|                                      |                       |  |
| Data di conseguimento del dottora    | ato di ricerca *      |  |
| 19/04/2022                           |                       |  |
|                                      |                       |  |
| Università di conseguimento del de   | ottorato di ricerca * |  |
| Università di Salerno                | $\sim$                |  |
|                                      |                       |  |
| Titolo ed SSD dottorato e voto fina  | ile *                 |  |
| PhD in Ingegneria dell'automazion    | e. Ottimo             |  |
|                                      |                       |  |
|                                      |                       |  |
| Abilitazione scientifica ANVUR *     |                       |  |
| Abilitazione di seconda fascia       | $\checkmark$          |  |
|                                      |                       |  |
| Settori abilitazione *               |                       |  |
| Area 5 - Scienze biologiche          | $\checkmark$          |  |

### Titoli di studio e professionali

I candidati iscritti ad un ordine professionale potranno indicarlo nella specifica sezione.

Nell'esempio, in candidato è iscritto dal 3 aprile 2020 all'ordine professionale dei Chimici e fisici.

| Iscrizione ad ordine professionali *    |        |  |
|-----------------------------------------|--------|--|
| Si si                                   |        |  |
| O no                                    |        |  |
|                                         |        |  |
| Data di iscrizione ad ordine profession | ali *  |  |
| 03/04/2020                              |        |  |
|                                         |        |  |
| Ordine professionale di iscrizione *    |        |  |
| Chimici e Fisici                        | $\sim$ |  |

### Candidatura settori industriali prioritari ed ambiti

Dopo aver inserito i dati anagrafici, culturali e professionali richiesti, ciascun interessato potrà sottomettere la propria candidatura per massimo tre diversi settori industriali prioritari ed ambiti, come da tabella A al decreto direttoriale 17 settembre 2024.

Nell'esempio la prima preferenza l'ambito 13 «Altre modalità di produzione dell'energia da fonti rinnovabili» del settore industriale prioritario «Energia e ambiente».

#### Domanda per l'iscrizione all'albo di cui al DM 7 ottobre 2015 - TEST

\* Obbligatoria

#### Settori industriali prioritari ed ambiti

Dichiara di possedere le seguenti competenze tecnico-scientifiche con riferimento ai seguenti settori industriali prioritari ed ambiti applicativi

#### Preferenza 1 - Settori industriali prioritari \*

Indicare il settore prioritario industriale di candidatura

06 Energia e ambiente

#### Preferenza 1 - Settore 6) Energia e ambiente \*

Indicare l'ambito di candidatura (eg. 6/1 : Sistemi e tecnologie per il water e il waste treatment e la riduzione dell'impatto ambientale)

6/13 

Preferenza 2 - Settori industriali prioritari \*
Indicare il settore prioritario industriale di candidatura
Seleziona la risposta

### Informazioni aggiuntive

Ciascun candidato potrà elencare le 15 pubblicazioni scientifiche ritenute più significative rispetto ai settori ed ambiti di interesse.

Al fine di rendere più efficace la valutazione dei singoli profili, sia in fase di ammissione all'albo che di conferimento degli incarichi, si richiede di descrivere sinteticamente le competenze, le esperienze ed altre informazioni utili a giustificare l'iscrizione all'albo.

Nelle note l'esperto potrà indicare qualsiasi altra informazione che non ha potuto inserire precedentemente.

#### Pubblicazioni (facoltativo)

Elencare le 15 pubblicazioni ritenute più significative rispetto ai settori di candidatura secondo lo standard APA. (eg: Del Vacchio, E., Laddaga, C., & Bifulco, F. (2020, August). Social robots as a tool to involve student in museum edutainment programs. In 2020 29th IEEE International Conference on Robot and Human Interactive Communication (RO-MAN) (pp. 476-481). IEEE.)

Inserisci la risposta

#### Competenze \*

Descrivere sinteticamente le competenze raggiunte rispetto ai settori di candidatura

Esperto autonomo con esperienza ventennale nella progettazione di dispositivi di calcolo ad altre prestazioni. Dal/al ha svolto attività di responsabile del progetto finanziato dal MUR denominato "x" Dal/al ha svolto attività di ricercatore del progetto finanziato dal MIMIT denominato "y" Dal 2010 ad oggi è specializzato nella progettazione di "z" presso l'impresa "a"

Note (eventuali)

Inserire eventuali annotazioni ritenute utili per la valutazione della candidatura

Laurea magistrale conseguita con lode Attualmente iscritto ad dottorato di ricerca

### Dichiarazioni e candidatura

Il candidato, consapevole delle responsabilità, anche penali, derivanti dal rilascio di dichiarazioni mendaci, deve confermare i 9 punti della sezione di fianco per formalizzare la propria candidatura.

La mancata conferma di anche uno solo dei 9 punti indicati non consentirà di ammettere la richiesta di iscrizione all'albo.

Il candidato deve inserire la data di compilazione della domanda e cliccare sul tasto invio.

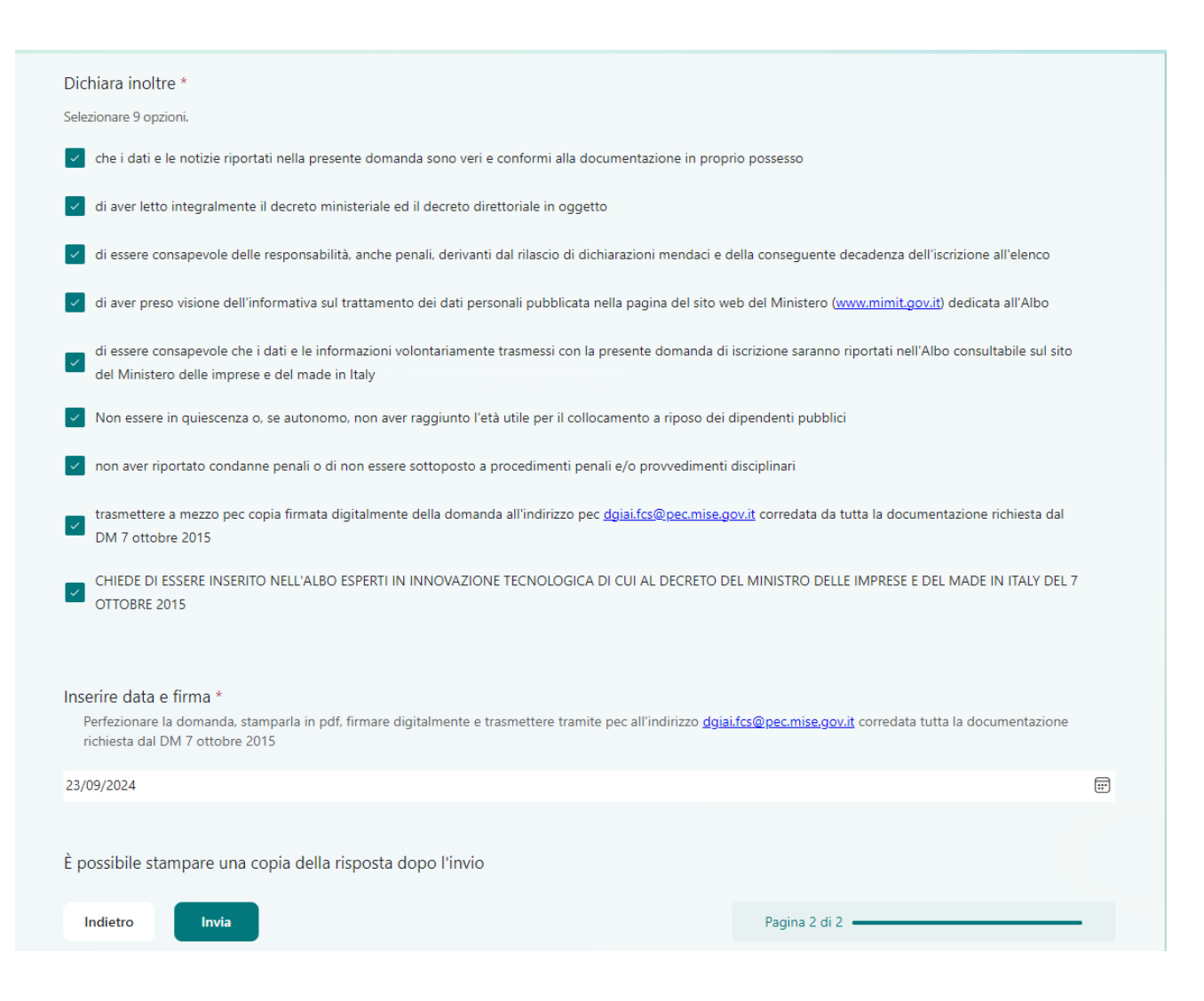

### Presentazione della domanda

Dopo aver cliccato sul tasto «invio», comparirà la schermata di seguito con il seguente messaggio:

«Al fine di formalizzare la Sua candidatura, non dimentichi di stamparla in formato pdf, firmarla digitalmente e trasmetterla via pec all'indirizzo <u>dgiai.fcs@pec.mise.gov.it</u> corredata dal cv in formato europeo e la documentazione scientifica obbligatoria, dove previsto».

Il candidato potrà cliccare il tasto di funzione di Microsoft evidenziato dalla freccia arancione.

| · · · · · · · · · · · · · · · · · · ·                                                                                                    |
|----------------------------------------------------------------------------------------------------|
| ✓                                                                                                    |
| Al fine di formalizzare la Sua candidatura, non dimentichi di stamparla in formato pdf, firmarla digitalmente e trasmetterla via pec all'indirizzo <u>dgiai.fcs@pec.mise.gov.it</u> corredato dal cv in formato europeo e la documentazione scientifica obbligatoria, dove prevista. |
| Salva la mia risposta                                                                                                    |

### Presentazione della domanda

Dopo aver cliccato sul tasto funzione di Microsoft, il candidato potrà selezione «stampa risposta», come evidenziato dalla freccia

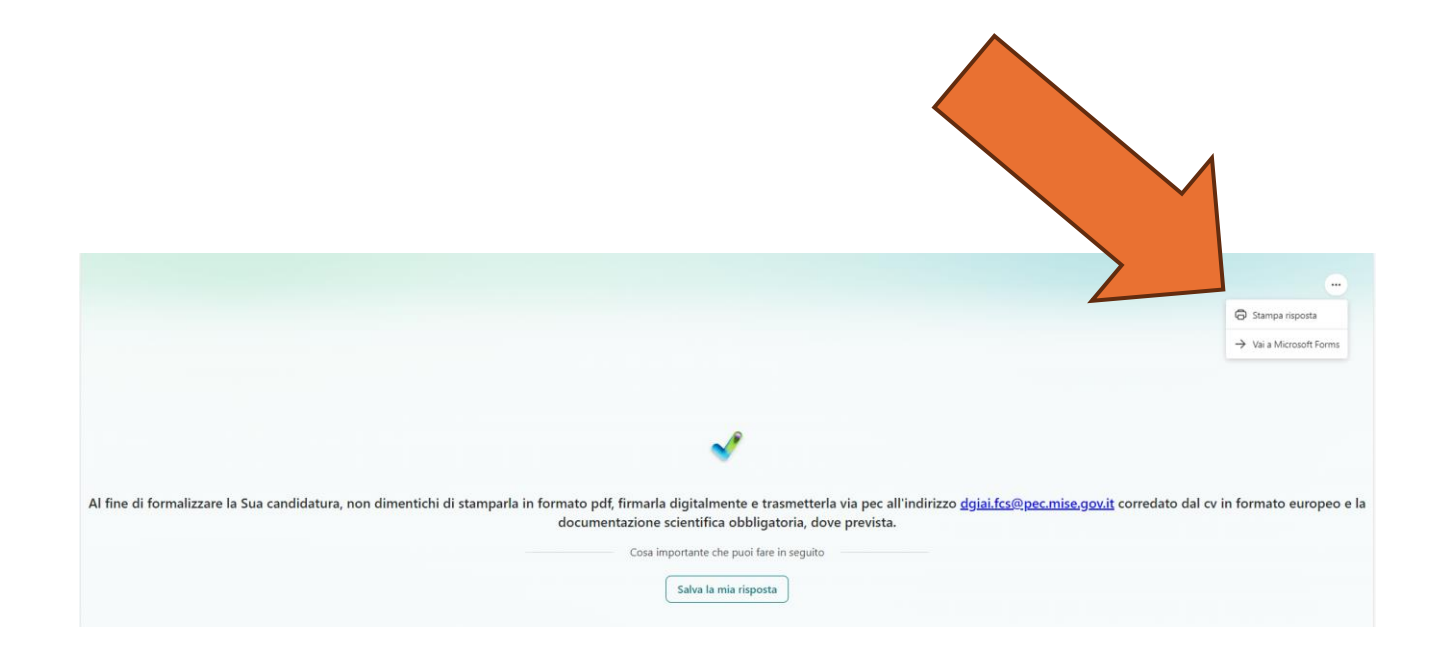

### Stampa domanda

Apparirà il menù di stampa di Windows, bisognerà selezionare «stampa come PDF» e salvare il file sul proprio desktop, firmarlo digitalmente e trasmetterlo via pec all'indirizzo <u>dgiai.fcs@pec.mise.gov.it</u> corredato dalla documentazione prevista

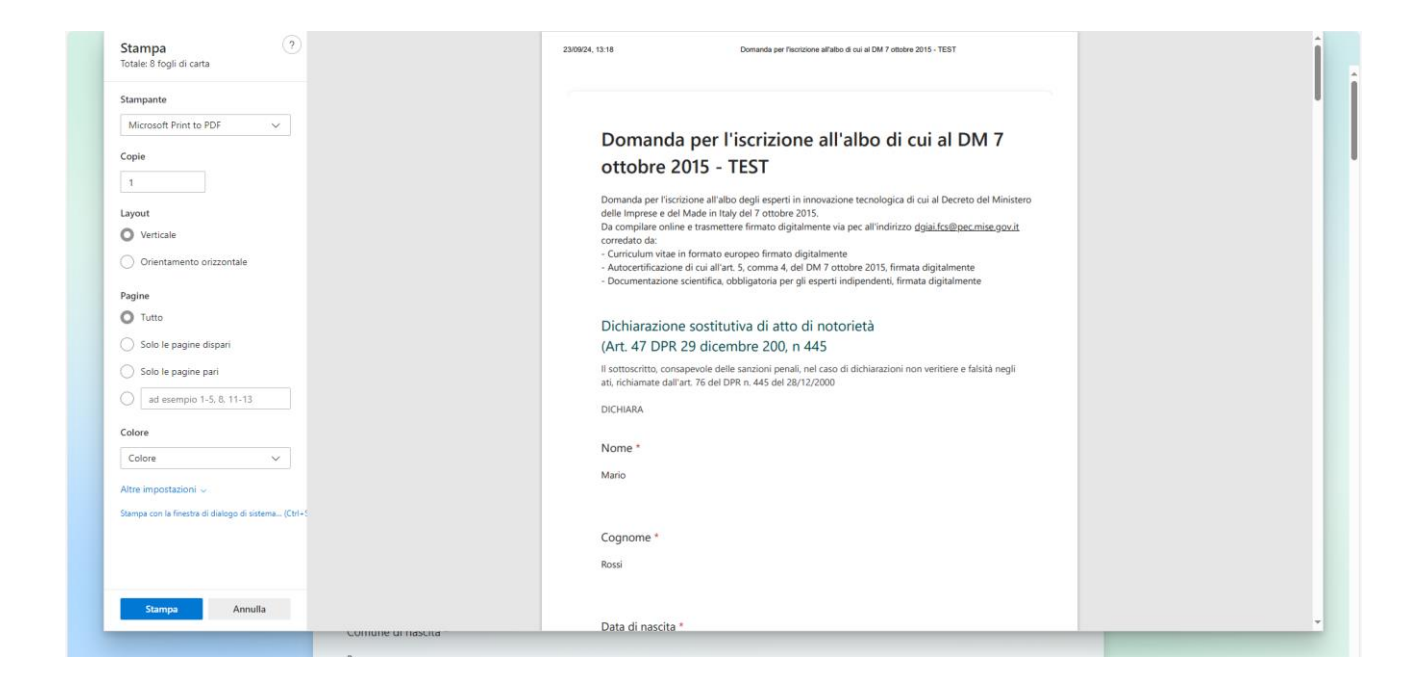

#### Contatti

In caso di necessità i candidati potranno richiedere assistenza ai seguenti contatti:

dgiai.div06@mise.gov.it rita.milano@mise.gov.it cesare.laddaga@mise.gov.it